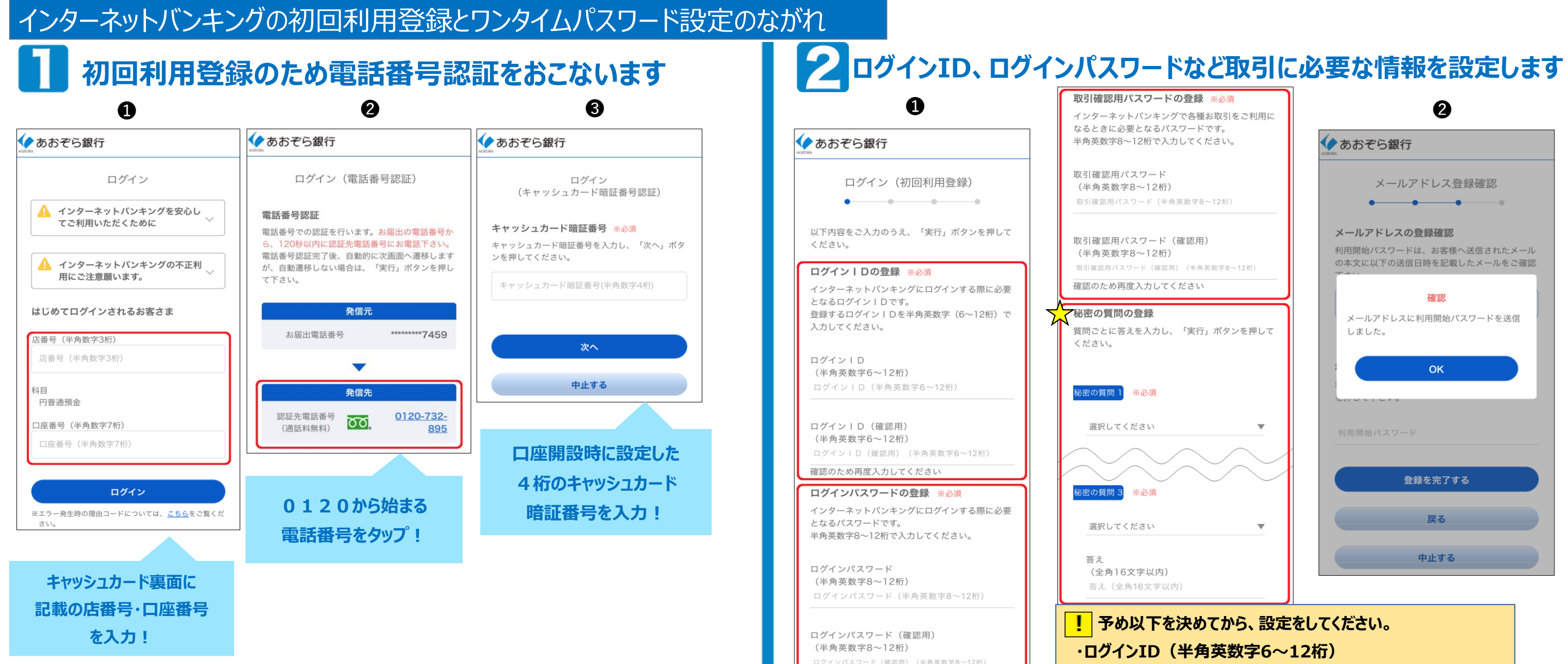

- 当行にお届出の電話番号のスマートフォンから操作してください。 あおぞら銀行ホームページTOPの「ログイン」を押して、「インターネットバンキング」から 「ログイン」画面を開き、「初回利用登録」ボタンを押してください。 キャッシュカードの裏面に記載されている店番号3桁・口座番号7桁を入力して 「ログイン」してください。
- ② 電話番号認証をおこないますので、0120から始まる認証先電話番号に発信してください。
- ③ 電話が自動で切れたらキャッシュカード暗証番号認証画面に切り替わります。 4桁のキャッシュカード暗証番号を入力してください。

- 最初にご自身で、「ログインID」「ログインパスワード」「取引確認用パスワード」を決めてから 設定をしてください。ログインや取引に利用しますので、ご登録内容を忘れないようにしてください。 ☆ 秘密の質問3つは画面より選択のうえ、設定してください。
- メールアドレスを登録してください。

確認のため再度入力してください

迷惑メール対策等でドメイン指定等の受信制限をされている場合は、以下2つのドメインのEメールを受信でき るように設定変更してください。

ご注意ください!

@aozorabank.co.jp @otp-auth.net

受信したメールに記載された「利用開始パスワード」を入力して、登録を完了してください。 ※10分ほど経っても、メールが届かない場合は、受信制限をされている可能性がありますので、上記のドメインが受信 できるようになっているかご確認のうえ、画面を戻って、①から登録をやりなおしてください。

・ログインパスワード(半角英数字8~12桁) ・取引確認用パスワード(半角英数字8~12桁)

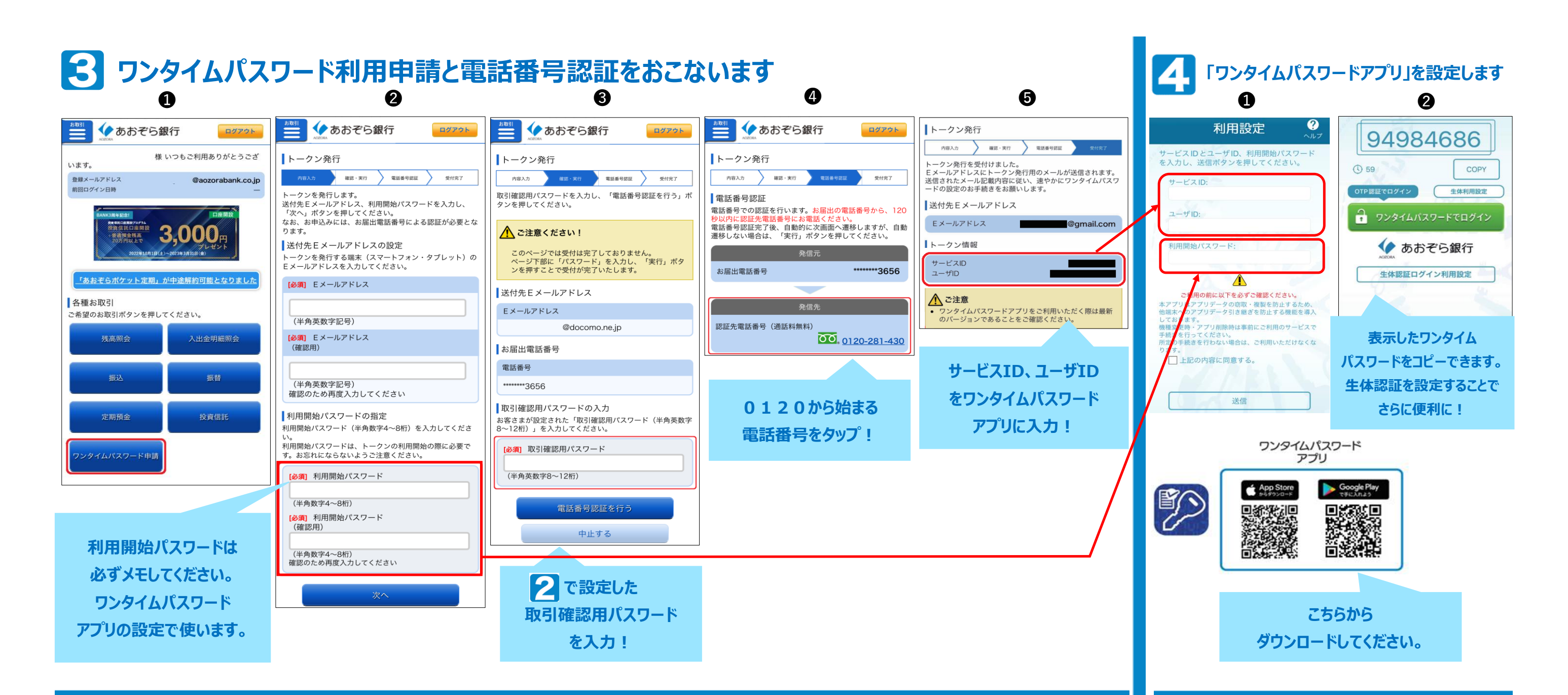

- インターネットバンキングにログイン後、ワンタイムパスワード申請をしてください。
- ②「トークン発行」ボタンを押して、メールアドレスを入力、「利用開始パスワード」を予め決めたうえ、設定してください。 なお、「利用開始パスワード」は 4 ワンタイムパスワードアプリ設定時、1回のみ使用します。
- ③ 2 で設定した「取引確認用パスワード」を入力してください。
- ④ 電話番号認証をおこないますので、0120から始まる認証先電話番号に発信してください。
- ⑤ 認証後、トークン情報が表示されますので、「サービスID」と「ユーザID」をメモしてください。
  - 「トークン発行用のメール」でもご確認いただけます。

 ダウンロードした「ワンタイムパスワードアプリ」を 開き、3 ⑤の「サービスID」と「ユーザID」、
3 ②の「利用開始パスワード」を入力して ください。
2 トークン表示名「あおぞら銀行」を登録したのち、

ドークン表示名「ののそら載行」を豆蘇したのら、 8桁の「ワンタイムパスワード」が表示されている ことを確認し、「ワンタイムパスワードでログイン」 ボタンからインターネットバンキングにログインして ください。